Памятка клиенту по регистрации в Системе MetaBank Online Для входа в систему MetaBank Online необходимо зайти на сайт Банка <u>http://www.mbank.com.ua/</u>. Далее нажать кнопку для перехода в Систему MetaBank Online.

> MetaBank Online Банк Вашого добробуту

Начальная страница Системы MetaBank Online:

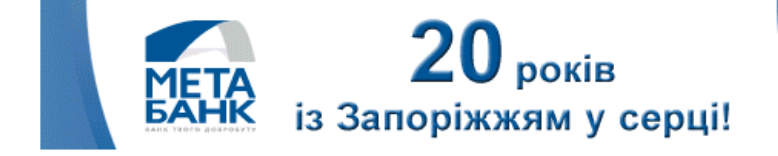

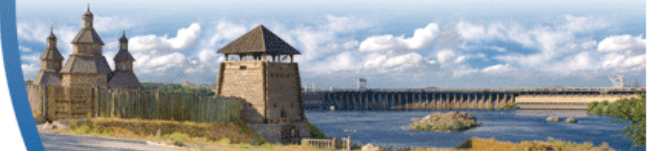

| Вход в систему |                                   |
|----------------|-----------------------------------|
| Логин          |                                   |
| Пароль         |                                   |
| Bxi            | од в систему MetaBank Online      |
| Перв           | ый вход в систему MetaBank Online |

Для начала работы в Системе необходимо пройти регистрацию, для этого необходимо нажать кнопку «Первый вход в систему MetaBank Online».

Откроется окно первого входа:

| Первый вход             |        |
|-------------------------|--------|
| Введите логин           |        |
| Введите пароль          |        |
| Подтверждение<br>пароля |        |
| ОК                      | Отмена |

Для регистрации в Системе необходимо придумать Логин и Пароль для постоянного входа в Систему.

Логин должен содержать минимум 4 символа, Логин должен состоять из латинских символов. Не допускаются символы ~ `! @ # \$ % ^ & \* () | / \> < + ? . -

| Первый вход             |        |                                                                                                    |
|-------------------------|--------|----------------------------------------------------------------------------------------------------|
| Введите логин           | rez    | Логин должен остоять из латинских символов. Минимальная<br>длина - 4 символа. Не допускаются символы: ~`!@#\$%^&*<br>()  \/<>+? |
| Введите пароль          |        |                                                                                                    |
| Подтверждение<br>пароля |        |                                                                                                    |
| ОК                      | Отмена |                                                                                                    |

Если Логин введен верно появится сообщение «Проверено».

Далее необходимо назначить Пароль для постоянного входа в Систему.

Обязательно в пароле должна быть хотя бы одна латинская заглавная буква,

хотя бы одна латинская строчная буква, хотя бы одна цифра.

Минимальная длина Пароля 8 символов.

| Первый вход             |        |                                                                                                    |  |  |  |
|-------------------------|--------|----------------------------------------------------------------------------------------------------|--|--|--|
| Введите логин           | test   | Проверено                                                                                              |  |  |  |
| Введите пароль          | ••••   | Пароль должен содержать латиские символы, заглавные,<br>строчные, цифры. Минимальная длина 8 символов. |  |  |  |
| Подтверждение<br>пароля |        |                                                                                                    |  |  |  |
| ок                      | Отмена |                                                                                                    |  |  |  |

Если Пароль введен верно, появится сообщение «Проверено». Далее необходимо ввести пароль повторно.

| Первый вход             |        |           |  |  |  |
|-------------------------|--------|-----------|--|--|--|
| Введите логин           | test   | Проверено |  |  |  |
| Введите пароль          | •••••  | Проверено |  |  |  |
| Подтверждение<br>пароля |        |           |  |  |  |
| ОК                      | Отмена |           |  |  |  |

Если Пароль введенный повторно совпадает появится сообщение «Пароль совпадает».

| Первый вход             |        |                  |  |  |  |
|-------------------------|--------|------------------|--|--|--|
| Введите логин           | test   | Проверено        |  |  |  |
| Введите пароль          | •••••  | Проверено        |  |  |  |
| Подтверждение<br>пароля | •••••  | Пароль совпадает |  |  |  |
| ок                      | Отмена |                  |  |  |  |

После нажатия кнопки «Ок» открывается окно заполнения данных известных только клиенту (Номер договора и Пароль(Код) со скретч-карты). Количество попыток ввода пароля (кода) со скретч-карты ограничено тремя попытками. Если Клиент превысил лимит попыток ввода пароля (кода) скретч-карты, вход в Систему блокируется.

| Тервый вход                 |                 |
|-----------------------------|-----------------|
| Введите номер договор       | Б-1710020475 (1 |
| Введите код<br>скретч-карты |                 |
| ок                          | Отмена          |

При правильном заполнении всех полей появятся сообщения «Проверено».

| Первый вход                 |               |   |           |  |  |
|-----------------------------|---------------|---|-----------|--|--|
| Введите номер договор       | IE-1710020475 | 1 | Проверено |  |  |
| Введите код<br>скретч-карты | 13579         | ] | Проверено |  |  |
| ОК                          | Отмена        |   |           |  |  |

При нажатии кнопки «Ок» появится окно ввода Одноразового пароля из СМС сообщения. Одноразовый пароль из СМС сообщения действителен только в течении трех минут.

| Первый вход     |        |
|-----------------|--------|
| Введите код СМС | 929816 |
| ОК              | Отмена |

При нажатии кнопки «Ок» появится сообщение «Вы зарегистрированы в системе MetaBank Online».

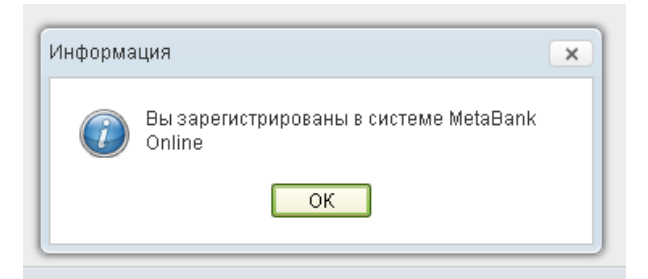

Для входа в систему MetaBank Online необходимо ввести Логин и Пароль (назначенный для постоянного входа в Систему) и на начальной странице нажать кнопку **«Вход в систему MetaBank Online».** 

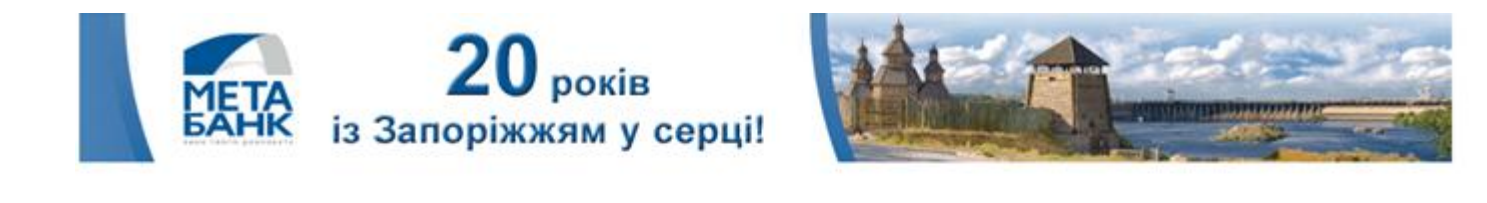

| гин       | test                                  |
|-----------|---------------------------------------|
| роль      |                                       |
| роль Вход | ••••••• <br>в систему MetaBank Online |

После нажатия кнопки «**Bxog в систему MetaBank Online**» откроется главная страница Системы MetaBank Online.

| МЕТА<br>БАНК                                     | MetaBank Online<br>Банк Вашого добробуту |                                   |                               |                 | 080030<br>безкоштовно зі стаціонарних |        |           |
|--------------------------------------------------|------------------------------------------|-----------------------------------|-------------------------------|-----------------|---------------------------------------|--------|-----------|
|                                                  |                                          | ETA                               | <b>20</b> ро<br>із Запоріжжям | ків<br>у серці! |                                       |        |           |
| Клиент. РЕЗНИК ДМИТРИЙ МИХАЙЛОВИЧ <u>(Выход)</u> |                                          |                                   |                               |                 |                                       |        | <u>UK</u> |
| Текущие счета                                    |                                          | Общие с                           | ведения                       |                 |                                       |        |           |
| Оплата услуг                                     | г Наименование Счета Ном                 |                                   | Номер сче                     | ta              | Остаток                               | Валюта |           |
| Архив платежей                                   |                                          | КАРТСЧЕТА ФИЗ. ЛИЦ ТИПА СВ-2 5990 |                               | 5990********    | 3255                                  | on1.07 | 980       |